## Lesson202-2

## 希望する工事写真帳様式を自作する(白紙から作成する方法)

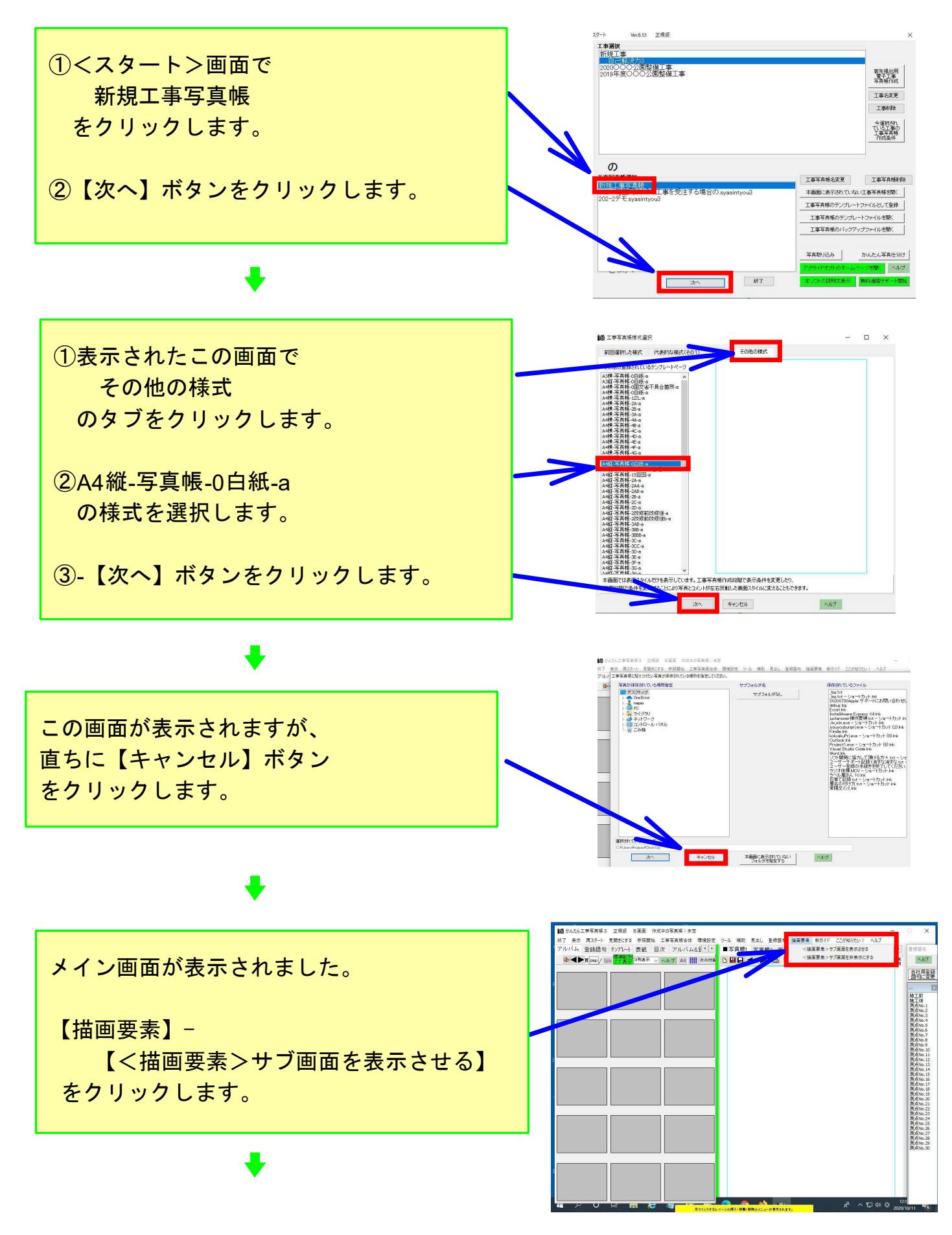

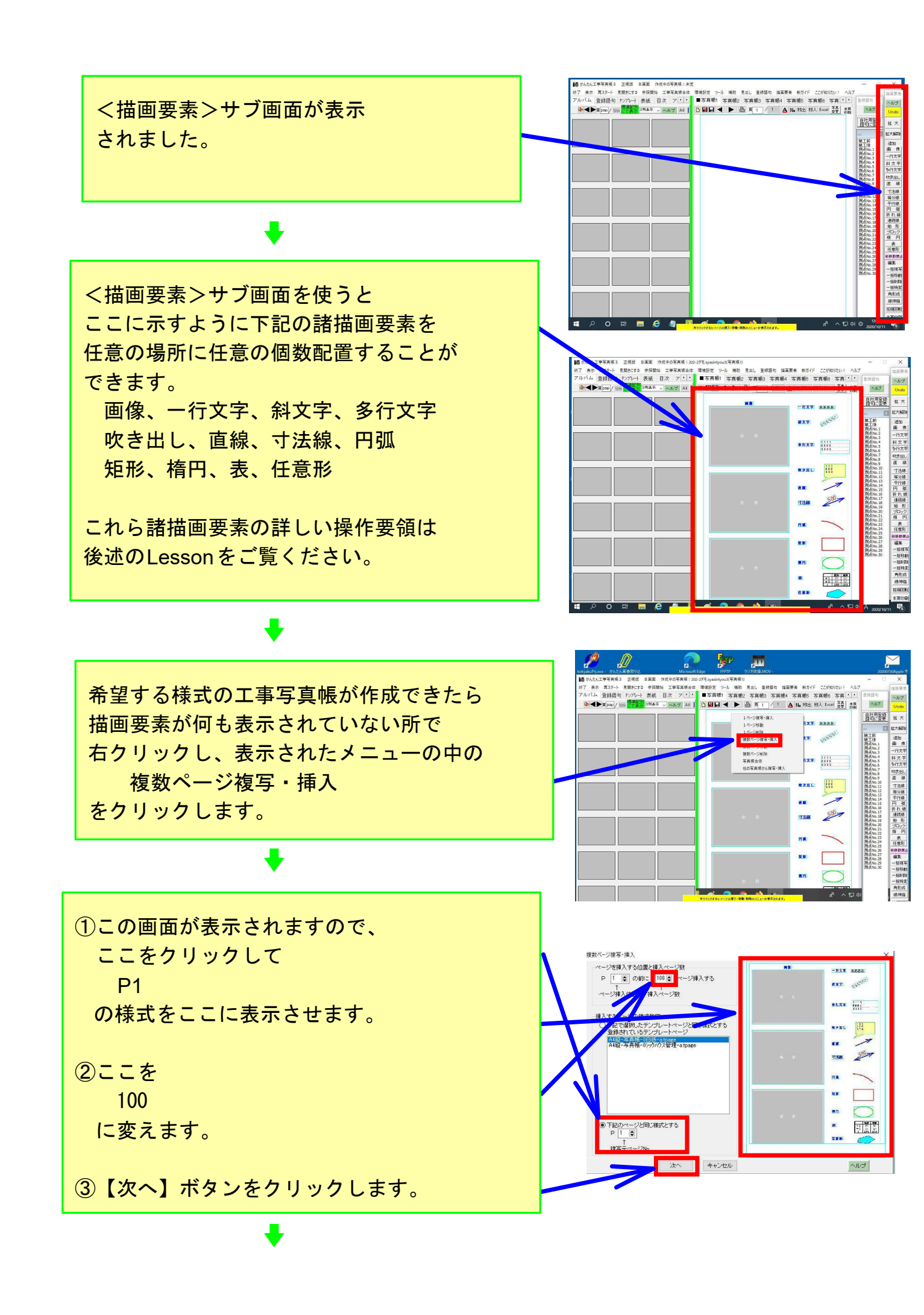

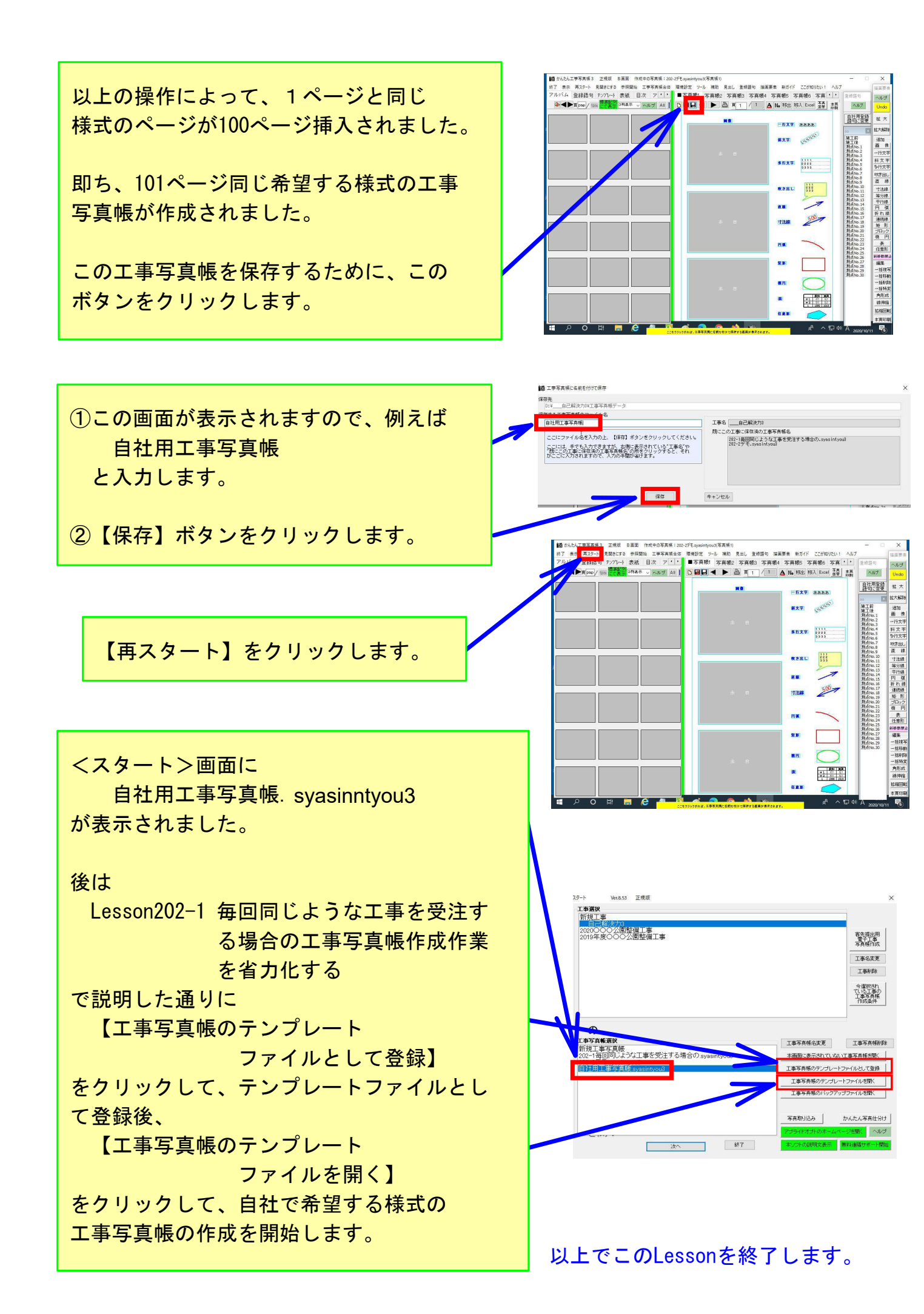